# Enregistrement des vaccinations dans Sanitel/ Cerise

- 1. Enregistrement des doses vaccinales dans Sanitel via Cerise/ DAFs
- → Soit directement sur le portail Cerise
- → Soit via un logiciel vétérinaire interchangeable avec Bigame pour la vaccination

Avant d'enregistrer les DAFs, il est important de vérifier que les données de chaque troupeau soient correctement enregistrées dans Sanitel. En effet, vous utiliserez ces données pour compléter le DAF.

→ Directement sur le portail Cerise

Connectez-vous sur votre portail Cerise ->

**Dans le cas où vous administrez les vaccins :** via Gestion Sanitaire-> encoder DAF (**Administration**)-> option A (DAF par animal individuel) OU option B (DAF par catégorie)

| Gestion Sanitaire                                                  |                    |                                                                                                    |
|--------------------------------------------------------------------|--------------------|----------------------------------------------------------------------------------------------------|
| Consulter statuts     sanitaires     Traitements (BIGAME)          | Type d'encodage •  | ····· ··· ··· ··· ··· ··· ··· ··· ···                                                                                      |
| DAF troupeau     SaniMed éleveur                                   | Numéro de DAF      | <br>Administration individuelle par numéro de bovin                                                                        |
| SaniMed eleveur     Transfert de données                           | Date du DAF        | Administration par catégorie                                                                                               |
| Vaccinations     Vaccination IBR     Registre Blue Tongue          | Numéro de troupeau | Vaccination individuelle par numéro de bovin<br>Vaccination par catégorie<br>Fourniture de médicaments par numéro de bovin |
| <ul> <li>Bilan Blue Tongue</li> <li>Avortement (Gesavo)</li> </ul> |                    | Fourniture de médicaments par catégorie                                                                                    |

A. Option 1: Vaccination individuelle par numéro de bovin

I. Sélectionner ou encoder le numéro de troupeau concerné (sous contrat) ou (hors contrat)

| Choix du troupeau  |                                                                      |                                 |                                                                                                    |
|--------------------|----------------------------------------------------------------------|---------------------------------|----------------------------------------------------------------------------------------------------|
| Type d'encodage    | Vaccination individuelle par numéro de bovin                         | v                               | RAPPEL DES EXTENSIONS DE TROUPE<br>= -0101 => Bovins                                                         |
| Numéro de DAF      | 1/2188/240900                                                        |                                 | <ul> <li>-0151 =&gt; Veaux d'engraissem</li> <li>-0201 =&gt; Porcs</li> <li>-0301 =&gt; Volailles</li> </ul> |
| Date du DAF •      | 17/01/2025 Cheisis une date                                          |                                 | -0401 => Ratites                                                                                             |
| Numéro de troupeau | Mes CLIENTS (SOUS CONTRAT)<br>Ext: Alain Dupont 8E12345678-0101<br>Q | AUTRES TROUPEAUX (HORS CONTRAT) | = -0501 => Covins<br>= -0601 => Caprins<br>= -0701 => Cervidés<br>= -0801 => Camélidés<br>= -0901 => Lapins  |

II. Choisissez le nom du vaccin concerné par l'administration

| 8/240900                                                                                                    |   |
|----------------------------------------------------------------------------------------------------|---|
| DAE                                                                                                    |   |
| ) DAI                                                                                                    |   |
| /2025                                                                                                    |   |
|                                                                                                    |   |
| -                                                                                                    |   |
| 4ENTS                                                                                                    |   |
| M DU VACCIN                                                                                                    |   |
| VAZULBTV3-200 (200 ml) S                                                                                                    | 1 |
| PACKSIZE ID                                                                                                    | - |
| SYVAZULBTV3-200                                                                                                    |   |
| FABRICANT                                                                                                    |   |
| Syva                                                                                                    |   |
| Emballage (quantité x unité)                                                                                                    |   |
| 200 ml                                                                                                    |   |
| NUMÉRO D'ENREGISTREMENT                                                                                                    |   |
| V4002584                                                                                                    |   |
| FORME PHARMACEUTIQUE                                                                                                    |   |
| Injection                                                                                                    |   |
| MERO DE LOT MEDICAMENT                                                                                                    |   |
|                                                                                                    |   |
| AIL D'INJECTION                                                                                                    |   |
| re dose 🗸 🗸                                                                                                    |   |
|                                                                                                    |   |
| FARRICANT<br>Syva<br>EMBALLAGE (QUANTITÉ X UNITÉ)<br>200 ml<br>NUMÉRO D'ENREGISTREMENT<br>V4002584<br>FORME PHARMACEUTIQUE<br>Injection<br>MÉRO DE LOT MÉDICAMENT<br>TALL D'INJECTION<br>re dose |   |

# III. Vous arrivez maintenant sur l'inventaire du troupeau : encoder le numéro de boucle de chaque animal vacciné ou cocher par catégorie d'âge l'animal concerné.

de cadavre pour autopsie chez un client

SaniRegistre

#### Mes Troupeaux

Analyses de mes clients

- Nouvelles analyses
   Voir les analyses eLims de mes clients
- Anciennes analyses
- Voir les analyses Lims de mes clients
   Rechercher les
- analyses Lims de mes clients
   Document de transport
- d'animaux soumis à un abattage de nécéssité

#### Vacations Vétérinaire

- Prestations
- Listes "Projet"
- Listes définitives
   Facturation des listes
- Factures vacations

#### Fractures vacations

#### Gestion Sanitaire Traitements (BIGAME)

- ⇒ DAF
- Encoder DAF
- DAF de mes clients
- DAF en anomalie
- → Prescription
- Autres médicaments
- SaniMed vétérinaire
- Vaccinations
- Registre Blue Tongue

Veuillez sélectionner les bovins traités lors des séries de traitements suivants :

#### Traitement 1

- troupeau [
- médicament BLUEVAC3-100
- Type de vaccination première vaccination
- quantité par bovin 1 Dose
- date de traitement 18/01/2025

#### Recherche individuelle

Ajouter un bovin pour les traitements cochés

| Identité          | Traitement 1<br>BLUEVAC3-100 | Sous espèce |
|-------------------|------------------------------|-------------|
| Précédent Suivant |                              |             |

#### Recherche par catégorie d'âge

Bovins de 0 à 3 mois en date du traitement

|        | I                 | dentité                             | Traitement 1<br>BLUEVAC3-100                                                                                                    | Naissance                             | Sexe                       | Robe                                       | Type racial                       | Sous espèce                   |
|--------|-------------------|-------------------------------------|----------------------------------------------------------------------------------------------------|---------------------------------------|----------------------------|--------------------------------------------|-----------------------------------|-------------------------------|
| 1      | 4159              | BE68764159                          |                                                                                                    | 09/11/2024                            | Femelle                    | Noire & blanche                            | Laitier                           | Bovin                         |
| 2      | 4160              | BE68764160                          |                                                                                                    | 09/11/2024                            | Femelle                    | Noire & blanche                            | Laitier                           | Bovin                         |
| Bo     | vins de           | e 3 à 6 mois d                      | en date du traitem                                                                                                    | ent                                   |                            |                                            |                                   |                               |
|        | Identité BLUEVAC  |                                     | 100 C 100 C |                                       |                            |                                            |                                   |                               |
|        | I                 | dentité                             | BLUEVAC3-100                                                                                                    | Naissance                             | Sexe                       | Robe                                       | Type racial                       | Sous espèce                   |
| 1      | I<br>4139         | dentité<br>BE68764139               | BLUEVAC3-100                                                                                                    | Naissance                             | Sexe<br>Femelle            | Robe                                       | Type racial                       | Sous espèce                   |
| 1<br>2 | I<br>4139<br>4140 | dentité<br>BE68764139<br>BE68764140 | Iraitement 1<br>BLUEVAC3-100<br>tous                                                                                                    | Naissance<br>19/07/2024<br>19/07/2024 | Sexe<br>Femelle<br>Femelle | Robe<br>Noire & blanche<br>Noire & blanche | Type racial<br>Laitier<br>Laitier | Sous espèce<br>Bovin<br>Bovin |

IV. Vous avez maintenant créé un DAF complet avec : Un numéro de DAF, une date d'administration, un numéro de troupeau, le vaccin et le nombre de doses et les bovins sélectionné.

| Informations générales                    |        |
|-------------------------------------------|--------|
| numéro de DAF 1/3933/015846               |        |
| date du DAF 15/01/2025                    |        |
| = troupeau BE/                            |        |
| Données de vaccination en encodage indi   | viduel |
| Traitement 1                              |        |
| médicament BLUEVAC3-100                   |        |
| Type de vaccination première vaccina      | tion   |
| quantité administrée par bovin 1.0 Do     | se     |
| quantité totale 20.0 Dose                 |        |
| pourcentage du paquet 40.0%               |        |
| date de traitement 15/01/2025             |        |
| systême atteint Global                    |        |
| Diagnostic Vaccination                    |        |
| Numéro du DAF 1/3933/015846               |        |
| Date du DAF 15/01/2025                    |        |
| <ul> <li>Numéro de troupeau BE</li> </ul> |        |
| nombre d'animaux 20                       |        |
| Animaux:                                  |        |
| BE64627153                                |        |
| BE64627155                                |        |
| BE64627156                                |        |
| BE64627157                                |        |
| = BE64627158                              |        |
| BE64627159                                |        |
| BE64627175                                |        |
| ■ BE64627176                              |        |
| BE64627177                                |        |
| = BE64627178                              |        |
| BE64627179                                |        |
| BE64627180                                |        |
| BE64627181                                |        |
| ■ BE64627182                              |        |
| BE64627183                                |        |
| BE64627185                                |        |
| BE64627186                                |        |
| BE64627187                                |        |
| BE64627188                                |        |
| BE64627189                                |        |

# B. Option 2 : Vaccination par catégorie

١.

#### Encodage d'un DAF Choix du troupeau

| Type d'encodage      | Vaccination individuelle par numéro de bovin                         | v                               | RAPPEL DES EXTENSIONS DE TROUPE<br>= -0101 => Bovins                                                         |
|----------------------|----------------------------------------------------------------------|---------------------------------|----------------------------------------------------------------------------------------------------|
| Numéro de DAF        | 1/2188/240900                                                        |                                 | <ul> <li>-0151 =&gt; Veaux d'engraissem</li> <li>-0201 =&gt; Porcs</li> <li>-0301 =&gt; Volailles</li> </ul> |
| Date du DAF •        | 17/01/2025                                                           |                                 | <pre>-0401 =&gt; Ratites -0501 =&gt; Ovins</pre>                                                             |
| Numéro de troupeau • | MES CLIENTS (SOUS CONTRAT)<br>Ext: Alain Dupont BE12345678-0101<br>Q | AUTRES TROUPEAUX (HORS CONTRAT) | ■ -0601 => Caprins<br>■ -0701 => Cervidés<br>■ -0801 => Camélidés<br>■ -0901 => Lapins                       |

## II. Sélectionner le vaccin ainsi que le nombre de doses administrées

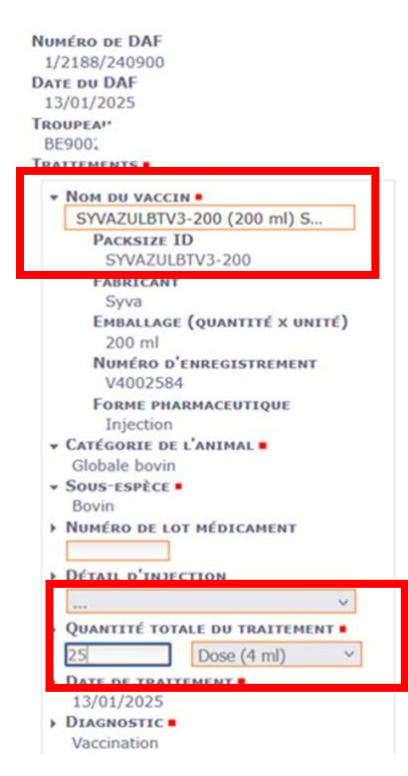

#### III. Vous avez créé un DAF par catégorie (sans ID par bovin)

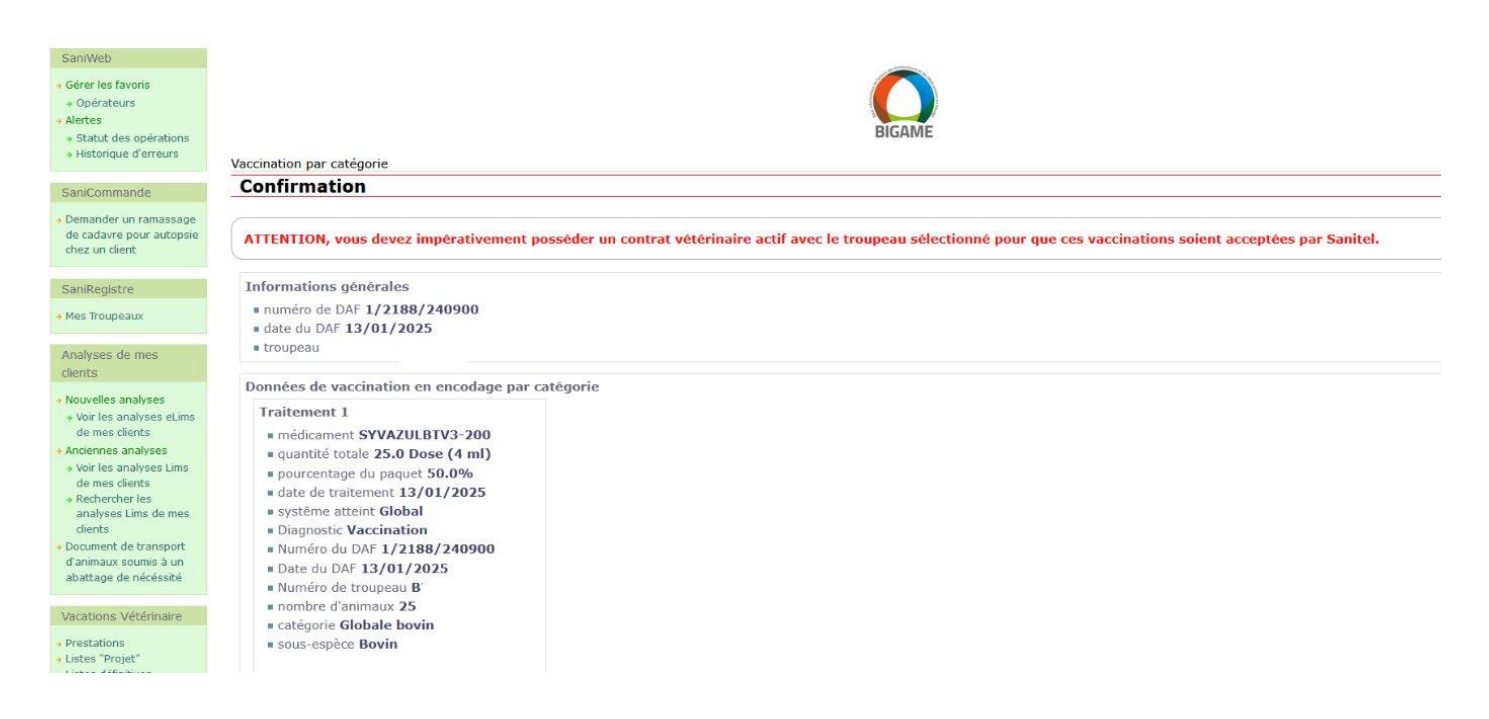

**Dans le cas où vous fournissez les doses :** Via Gestion Sanitaire-> Encoder DAF (**Fourniture**)-> fourniture par catégorie

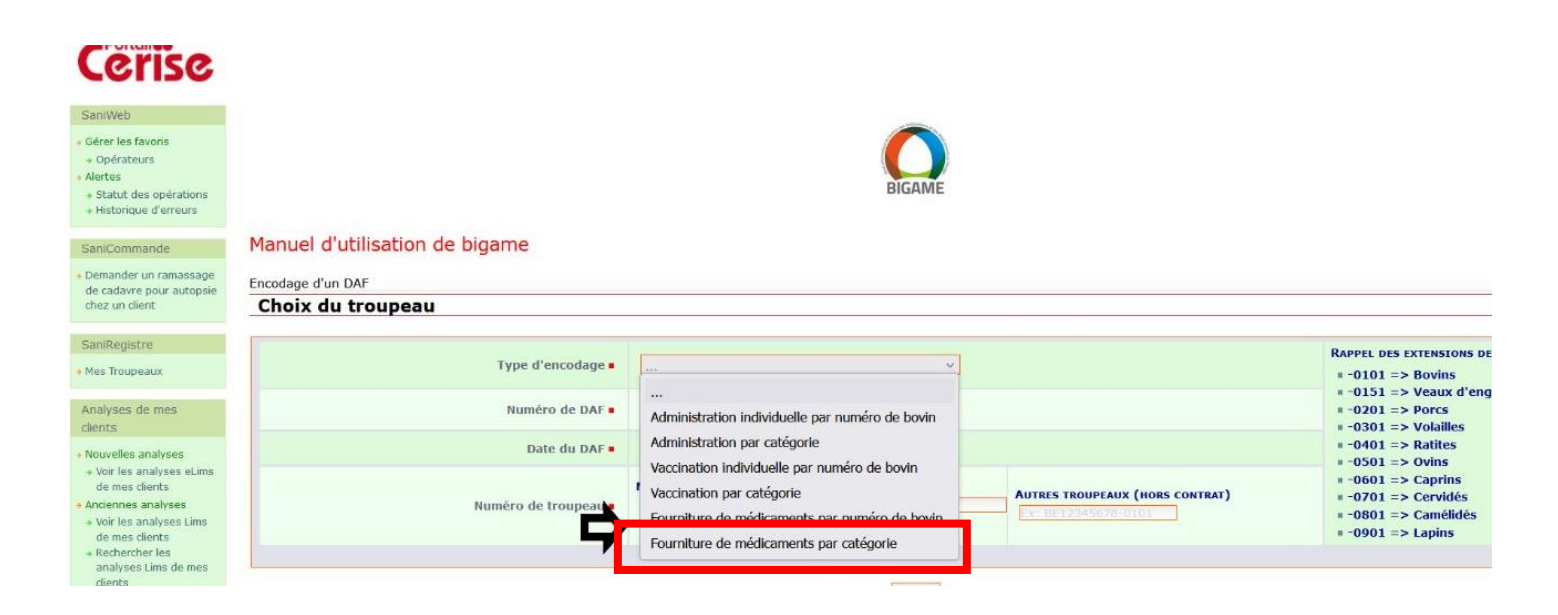

## I. Choisissez le nombre de flacons utilisé, qui sera transcrit en nombre de doses totales.

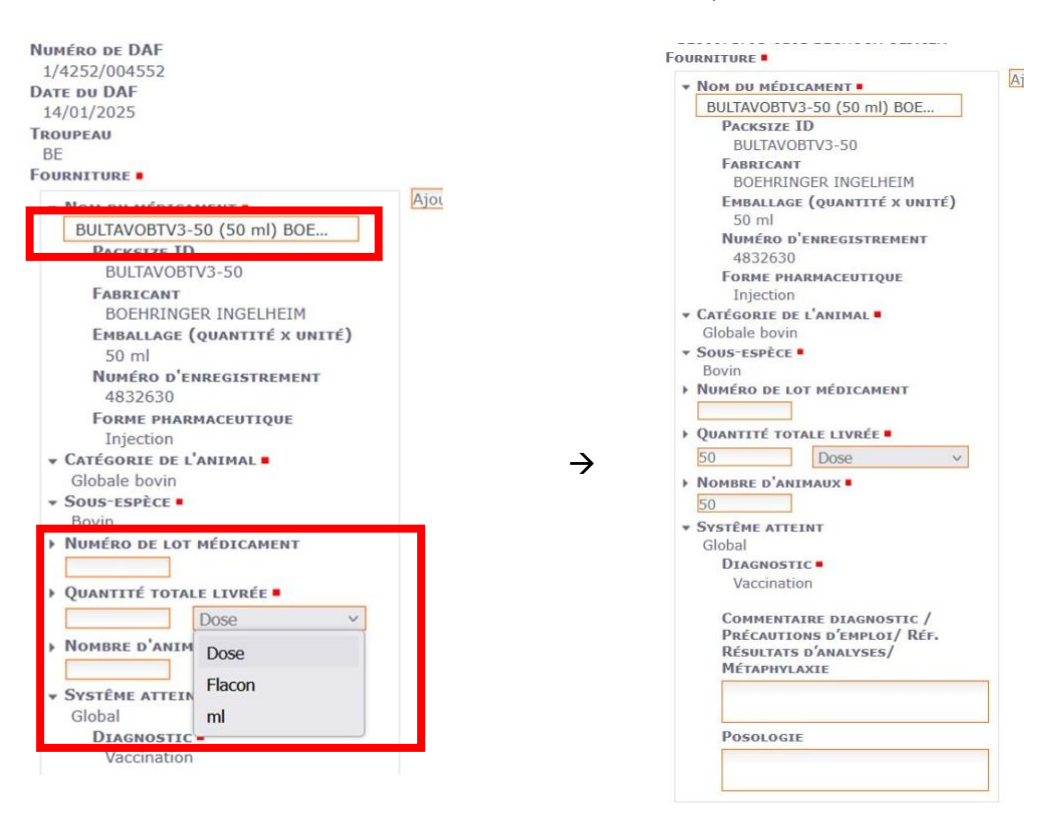

II. Vous avez créé un DAF de fourniture par catégorie. Lors de la délivrance/fourniture de vaccins, l'ensemble des doses présentes dans le flacon seront transmises à Sanitel.

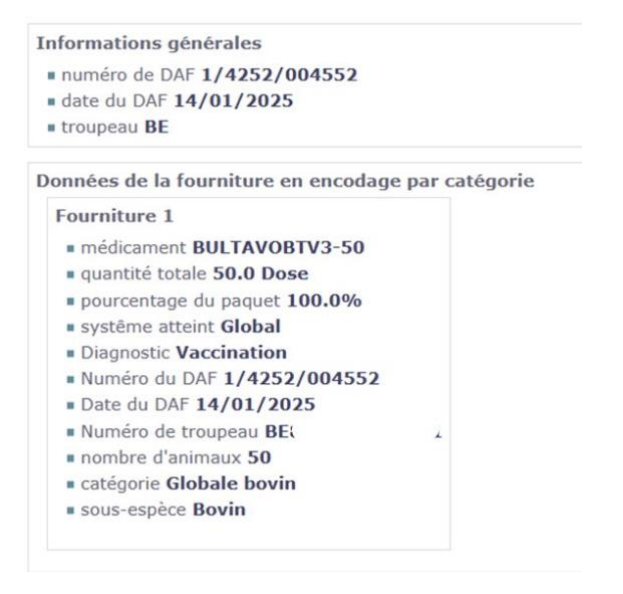

- → Soit via un logiciel VT interchangeable avec Bigame
- ✓ S'assurer qu'il soit interchangeable avec Bigame
- ✓ S'assurer que les DAFs Bovins/Ovins puissent être transmis
- ✓ Délai +/-1h avant d'être présent sur Cerise
- ✓ S'assurer du partage de données du détenteur
- ✓ Délai de 15J pour que le DAF soit « validé » après réception dans Cerise et transmis à Sanitel

Les données partagées vers Sanitel sont enregistrées de cette manière :

 Les vaccins sont enregistrés sous une *type notification* 'traitement' et un *genre notification* 'langue bleue ou MHE'. Tout enregistrement a un numéro ID lié à l'encodage. Le numéro d'opérateur est lié au vétérinaire.

| Arsia           | Sanitel              | l.net - PRD             |                |           |                  |           |                |       | Contact     | Manuels d'   | utilisation Bonj    | our Itilliere! #Profil                         | Déconnecter |            |
|-----------------|----------------------|-------------------------|----------------|-----------|------------------|-----------|----------------|-------|-------------|--------------|---------------------|------------------------------------------------|-------------|------------|
| Arsig           | Sanitel.r            | net - PRD               |                | 74,3,30,0 |                  |           | 21701725-10:01 |       |             | Contact      | Manuels d'utilisati | on Boniour Itillier                            | e! #Profil  | Déconnecte |
| Page d'accue    | eil Entités de b     | ase Notifications       | Abattage (     | Commande  | Enregistrer      | Nettoyage | Application    | Admin | Au sujet de |              |                     | 20/20 20/20/20/20/20/20/20/20/20/20/20/20/20/2 |             |            |
| Page d'accuei   | I: Notifications : N | lotification traitement |                |           |                  |           |                |       |             |              |                     |                                                |             |            |
| Notification    | n traitement         |                         |                |           |                  |           |                |       |             |              |                     |                                                |             | IS 💁       |
| Notification    |                      | 1492552229              |                | Date      | e début traiteme | nt        | 26/08/2024     |       |             | Opérateur n  | otifiant            | BE00005012                                     |             | -          |
| Troupeau        |                      |                         | Q 1            | Date      | e fin traitement |           | 26/08/2024     |       |             |              |                     |                                                |             |            |
| Espèce anima    | ile                  | Bovin                   |                | v Date    | e de comptage    |           | 26/08/2024     |       |             | Opérateur tr | raitant             | BE00005012                                     |             | -          |
| Opérateur res   | sponsable            |                         | Q 1            | 🖌 Regi    | istration Date   |           | 31/12/2024     |       |             |              |                     |                                                |             |            |
|                 |                      |                         |                | Stat      | ut               |           | Enregistré     |       |             | Numéro doc   | ument               |                                                |             |            |
| Type traiteme   | ent                  | Vaccination langue b    | eue            | v         |                  |           |                |       |             | Visite       |                     |                                                |             | 792        |
| Nombre          | e Archive            | Statut historique       | Validation     |           |                  |           |                |       |             |              |                     |                                                |             |            |
| Medicine Discla | aimer                |                         |                |           |                  |           |                |       |             |              |                     |                                                |             |            |
| Traitement      |                      |                         |                |           |                  |           |                |       |             |              |                     |                                                |             | Insérer    |
|                 | Sous-espèce          | Type identification     | Identification | Nombre    |                  | Mé        | dicament       |       |             | Quantite     |                     | і уре агнісіе                                  | M           | éthode     |
|                 | Bovin                | Groupe                  |                | 100       | BULBT3           |           | <u>a</u>       |       | 100         | Dose         | 2eme dose           | de primo-vaccination                           | Inject      | ion SC     |

II. Par ID (enregistrement), le type de vaccin est donné ainsi que le nombre de doses administrées/fournies.

2. Tenue de Registre de vaccination

Quelles données sont présentes dans ce registre ?

- ✓ Numéro de troupeau
- ✓ Numéro d'identification SANITEL
- ✓ Date de vaccination
- ✓ Dénomination du vaccin
- ✓ Identité et la signature de la personne qui a vacciné (VT, détenteur)

TVD:

✓ Numéro(s) de DAF

Trois tenues de registres sont disponibles (choisir un des trois) et ce registre sera conservé dans l'établissement pendant au moins cinq ans :

- 1. Format sur papier disponible sur Cerise pour les détenteurs et vétérinaires.
- 2. Le DAF électronique reprenant les ID bovins \*(voir point A. Option 1 ci-dessus).
- 3. En cas de guidance : Le registre de médicaments en ferme sur le portail des détenteurs.

- 1. Format sur papier disponible sur Cerise pour les détenteurs et vétérinaires
- I. Connectez-vous à votre portail Cerise (détenteur ou vétérinaire) -> Gestion sanitaire-> registre Blue Tongue-> sélectionnez le numéro de troupeau

| DAF     Encoder DAF     DAF     DAF                            | CTIONNER UN TROUPEAU | nt d'un PDF de vaccinations ::        |   |
|----------------------------------------------------------------|----------------------|---------------------------------------|---|
| DAF en anomalie                                                |                      | FOF                                   |   |
| Prescription                                                   |                      | Bovins / Ovins - Numéro de troupeau : | ~ |
| Autres médicaments                                             |                      | Tri des bovins :                      |   |
| SaniMed vétérinaire<br>SaniMed éleveur<br>Transfert de données |                      | Télécharge                            |   |
| bigame                                                         |                      |                                       |   |

# II. **Bovins :** Vous recevrez un registre à compléter manuellement. Le code 'BI' est pour les bovins inapprochable. Cochez pour chaque animal le code du vaccin et inscrivez la date d'administration.

|                   |                                   |                             | Document à a                    | Req<br>archiver e   | gistre de              | Vaccin<br>e détenteur | ation F(     | CO/MHE        | er pour une du | rée minimu | m de cinq an  | s.            |      |      |               |               |
|-------------------|-----------------------------------|-----------------------------|---------------------------------|---------------------|------------------------|-----------------------|--------------|---------------|----------------|------------|---------------|---------------|------|------|---------------|---------------|
| L.<br>Troupe      | au N° BE                          |                             | Détenteu<br>Vétérinai           | ur:<br>ire:         |                        |                       |              | 18            |                | 20 E.      | 0.00          |               | 2    | 6    |               |               |
| Total d<br>Les bo | e bovins repri<br>vins sont triés | s dans le fo<br>par tranche | rmulaire: 291<br>es d'âges, pui | bovins<br>is par se | <b>s</b><br>exe (M pui | s F) et er            | ifin par dei | rniers chiff  | res de boucl   | es.        |               |               |      |      |               |               |
|                   |                                   |                             |                                 |                     | Date                   | JJ                    |              |               | Date           | JJ         |               |               | Date | JJ   |               |               |
| 1. An             | imaux de n                        | noins de                    | 3 mois (12                      | 2 bovi              | ns)                    | MHE                   | BTV3         | BTV8          |                | MHE        | BTV3          | BTV8          |      | MHE  | BTV3          | BTV8          |
| _                 | Identité                          | Naissance                   | Acheté(e) le                    | Sexe                | Code vacc              | in:                   |              |               |                |            |               |               |      |      |               |               |
| 9750              | BE68769750                        | 06/01/25                    |                                 | М                   | BI                     | MHE                   | □BTV3        | BTV8          | DBI            | MHE        | BTV3          | BTV8          | □BI  | MHE  | DBTV3         | DBTV8         |
| 9749              | BE68769749                        | 06/01/25                    |                                 | M                   | DBI                    | MHE                   | □BTV3        | BTV8          | □BI            | MHE        | BTV3          | <b>□</b> BTV8 | □BI  | MHE  | BTV3          | BTV8          |
| 9732              | BE68769732                        | 25/12/24                    |                                 | F                   | BI                     | MHE                   | □BTV3        | BTV8          | BI             | MHE        | BTV3          | <b>□</b> BTV8 | □BI  | MHE  | BTV3          | <b>□</b> BTV8 |
| 9731              | BE68769731                        | 12/12/24                    |                                 | F                   | BI                     | MHE                   | □BTV3        | BTV8          | BI             | MHE        | BTV3          | BTV8          | BI   | MHE  | BTV3          | BTV8          |
| 9730              | BE68769730                        | 09/12/24                    |                                 | F                   | □BI                    | MHE                   | □BTV3        | BTV8          | DBI            | MHE        | DBTV3         | □BTV8         | □BI  | MHE  | BTV3          | BTV8          |
| 9729              | BE68769729                        | 12/12/24                    |                                 | F                   | BI                     | MHE                   | □BTV3        | BTV8          | DBI            | MHE        | <b>□</b> BTV3 | □BTV8         | BI   | MHE  | BTV3          | BTV8          |
| 9728              | BE68769728                        | 11/12/24                    |                                 | F                   | □BI                    | MHE                   | □BTV3        | BTV8          | □BI            | MHE        | □BTV3         | <b>□</b> BTV8 | □BI  | MHE  | BTV3          | BTV8          |
| 9727              | BE68769727                        | 10/12/24                    |                                 | F                   | □BI                    | MHE                   | □BTV3        | BTV8          | DBI            | MHE        | <b>□</b> BTV3 | <b>□</b> BTV8 | □BI  | MHE  | BTV3          | BTV8          |
| 9726              | BE68769726                        | 11/12/24                    |                                 | F                   | BI                     | MHE                   | BTV3         | BTV8          | DBI            | MHE        | □BTV3         | BTV8          | □BI  | MHE  | BTV3          | BTV8          |
| 9725              | BE68769725                        | 09/12/24                    |                                 | F                   | BI                     | MHE                   | □BTV3        | BTV8          | DBI            | MHE        | BTV3          | □BTV8         | □BI  | MHE  | BTV3          | BTV8          |
| 9724              | BE68769724                        | 08/12/24                    |                                 | F                   | □BI                    | MHE                   | □BTV3        | BTV8          | DBI            | MHE        | BTV3          | BTV8          | □BI  | MHE  | <b>□</b> BTV3 | BTV8          |
| 9723              | BE68769723                        | 08/12/24                    |                                 | F                   | □BI                    | MHE                   | □BTV3        | <b>□</b> BTV8 | DBI            | MHE        | □BTV3         | □BTV8         | □BI  | MHE  | □BTV3         | BTV8          |
| 2 An              | imaux de 3                        | à 8 mois                    | (29 bovin                       | (ar                 | Date                   | JJ                    | -            |               | Date           | JJ         |               |               | Date | JJ   | -             |               |
| 2. All            | Idential                          | Nelson                      | A-1                             |                     | C                      | MHE                   | BTV3         | BTV8          |                | MHE        | BTV3          | BTV8          |      | MHE  | BTV3          | BTV8          |
|                   | Identite                          | Naissance                   | Acnete(e) le                    | Sexe                | Code vacc              | in:                   | ******       |               |                |            |               |               |      |      |               |               |
| 9722              | BE68769722                        | 08/10/24                    |                                 | F                   | BI                     | DMHE                  | DBTV3        | DBTV8         |                | MHE        | DBTV3         | DBTV8         | DBI  | MHE  | BTV3          | DBTV8         |
| 9721              | BE68769721                        | 06/10/24                    |                                 | F                   | □BI                    |                       | □BTV3        | DBTV8         | DBI            | MHE        | DBTV3         | DBTV8         | □BI  | DMHE | DBTV3         | □BTV8         |
| 9720              | BE68769720                        | 08/10/24                    |                                 | F                   | BI                     | DMHE                  | DBTV3        | BTV8          | DBI            | MHE        | DBTV3         | BTV8          | □BI  | DMHE | DBTV3         | DBTV8         |
| 9719              | BE68769719                        | 07/10/24                    |                                 | F                   | BI                     | MHE                   | □BTV3        | DBTV8         | BI             | MHE        | DBTV3         | DBTV8         | □BI  | DMHE | BTV3          | BTV8          |
| 9718              | BE68769718                        | 07/10/24                    |                                 | F                   | BI                     | MHE                   | DBTV3        | DBTV8         | DBI            | MHE        | DBTV3         | DBTV8         | BI   | MHE  | DBTV3         | DBTV8         |
| 9717              | BE68769717                        | 05/10/24                    |                                 | F                   | BI                     | DMHE                  | DBTV3        | DBTV8         |                | MHE        | DBTV3         | DBTV8         | BI   | DWHE | DBTV3         | DBTV8         |
| 9716              | BE68769716                        | 08/10/24                    |                                 | F                   | BI                     | DMHE                  | □BTV3        | DBTV8         | DBI            | MHE        | DBTV3         | DBTV8         | □BI  | DMHE | DBTV3         | BTV8          |
| 9715              | BE68769715                        | 04/10/24                    |                                 | F                   | □BI                    | MHE                   | □BTV3        | □BTV8         | □BI            | MHE        | □BTV3         | BTV8          | □BI  | ☐MHE | □BTV3         | DBTV8         |

Date: 15/01/25

BI=Bovin inabordable BTV-8: BLV=BlueVac (1/4/8) SYV=Syvazul BTV (1/4/8) BTPUR=BTVPur 4-8
Page 1 sur 11
MHE: HPZ=Hepizovac SEHM=Syvac EH Marker BTV-3: SVZ3=Syvazul BTV-3: BUL3=Butavo-3 BLV3=BlueVac3

# En bas de page une fiche avec le nombre de dose est répertoriée.

# III. **Ovins :** il faut ajouter les identités des ovins manuellement

| Document à archiv                                                                                              | er en ferme par le défenteur du tro | ipeau et à conserver pour une durée mi | nimum de cing ans. |         | Registre de vaccinations FCO                                                                                   |                                      |                                        |                     |  |  |
|----------------------------------------------------------------------------------------------------|-------------------------------------|----------------------------------------|--------------------|---------|----------------------------------------------------------------------------------------------------|--------------------------------------|----------------------------------------|---------------------|--|--|
| upeau N° BE60038137-0                                                                                          | i01 Détenteur: [<br>Vétérinaire     |                                        |                    | ans     | Document & archi                                                                                               | ver en ferme par le détenteur du tro | upeau at à conserver pour une durée mi | inimum de cinq ans. |  |  |
| imaux de moins de                                                                                              | 6 mois                              |                                        |                    | ,       | Animaux de plus de 6                                                                                           | Date J.J.<br>BTV-3 BTV-8             | Date//                                 | Date<br>BTV-3 BTV-8 |  |  |
|                                                                                                    | Date                                | Date                                   | BTV-3 BTV-8        |         | Identité Code va                                                                                               | scin:                                |                                        |                     |  |  |
| Identité Code vaco                                                                                             | an:                                 |                                        |                    |         | social construction of the second second second second second second second second second second second second | DBTV-3 DBTV-8                        | CIBITV-3 CIBITV-8                      |                     |  |  |
|                                                                                                    | DBTV-3 DBTV-8                       | DBTV-3 DBTV-8                          | DETV-3 DETV-8      |         |                                                                                                    | DBTV-3 DBTV-8                        | CBTV-3 DBTV-8                          | DBTV-3 DBTV-4       |  |  |
|                                                                                                    | DBTV-3 DBTV-8                       | DETV-3 DETV-8                          | DETV-3 DETV-8      | BT      |                                                                                                    | DRIA-3 DRIA-8                        | CBTV-3 CBTV-8                          |                     |  |  |
|                                                                                                    | DBTV-3 DBTV-8                       | DETV-3 DETV-8                          | DETV-3 DETV-8      |         | Anno and an and a second second                                                                                | DRIA-3 DRIA-8                        | CBTV-3 CBTV-8                          |                     |  |  |
|                                                                                                    | DBTV-3 DBTV-8                       | DBTV-3 DBTV-8                          | DBTV-3 DBTV-8      |         |                                                                                                    | DRIA-3 DRIA-8                        | CBTV-3 CBTV-8                          |                     |  |  |
|                                                                                                    | DBTV-3 DBTV-8                       | DBTV-3 DBTV-8                          | □BTV-3 □BTV-8      |         | 101000000000000000000000000000000000000                                                                        |                                      | DRIA-3 DRIA-8                          |                     |  |  |
| na na mana ana ana ana ana ana ana ana a                                                                       | DBTV-3 DBTV-8                       | DETV-3 DETV-8                          | DBTV-3 DBTV-8      |         |                                                                                                    |                                      |                                        |                     |  |  |
|                                                                                                    | DETV-3 DETV-8                       | DETV-3 DETV-8                          |                    |         |                                                                                                    |                                      |                                        |                     |  |  |
|                                                                                                    | DETV-3 DETV-8                       | DETV-3 DETV-8                          |                    |         |                                                                                                    |                                      |                                        |                     |  |  |
|                                                                                                    | DBTV-3 DBTV-8                       | DETV-3 DETV-8                          | DETV-3 DETV-8      |         | Selector of the second second                                                                                  |                                      |                                        |                     |  |  |
|                                                                                                    | DBTV-3 DBTV-8                       | DBTV-3 DBTV-8                          | DETV-3 DETV-8      |         |                                                                                                    | DBTV-3 CBTV-8                        | DBTV-3 DBTV-8                          |                     |  |  |
|                                                                                                    | DBTV-3 DBTV-8                       | DBTV-3 DBTV-8                          |                    |         |                                                                                                    | DBTV-3 CBTV-8                        | CIBITV-3 CIBITV-8                      |                     |  |  |
|                                                                                                    | CIBTV-3 CIBTV-8                     | DBTV-3 DBTV-8                          | DBTV-3 DBTV-8      |         |                                                                                                    |                                      | DBTV-3 DBTV-8                          | CIBTV-3 CIBTV-      |  |  |
|                                                                                                    |                                     |                                        |                    |         |                                                                                                    | IDBTV-3 IDBTV-8                      | DBTV-3 DBTV-8                          | CIETV-3 CIETV-8     |  |  |
|                                                                                                    | CIBILAS CIBILAS                     | CIRTY-3 CIRTY-8                        |                    |         |                                                                                                    | DBTV-3 DBTV-8                        | DBTV-3 DBTV-8                          |                     |  |  |
|                                                                                                    | IDBTV-3 IDBTV-8                     |                                        | CIBITV-3 CIBITV-8  | 1111111 |                                                                                                    | DBTV-3 DBTV-8                        | DBTV-3 DBTV-8                          | CETV-3 CETV-8       |  |  |
|                                                                                                    | DBTV-3 DBTV-8                       | CIBITV-3 CIBITV-9                      | DBTV-3 CBTV-8      |         |                                                                                                    | DBTV-3 DBTV-8                        | DBTV-3 DBTV-8                          |                     |  |  |
|                                                                                                    | DETV-3 DETV-8                       |                                        | DETV-3 DETV-8      |         |                                                                                                    | BTV-3 DBTV-8                         | DBTV-3 DBTV-8                          |                     |  |  |
|                                                                                                    |                                     | DBTV-3 DBTV-8                          | DBTV-3 DBTV-8      |         |                                                                                                    | DBTV-3 DBTV-8                        | DBTV-3 DBTV-8                          |                     |  |  |
| and a second second second second second second second second second second second second second second second | CBTV/3 CBTV/8                       |                                        |                    |         |                                                                                                    | DBTV-3 DBTV-8                        | DBTV-3 DBTV-8                          |                     |  |  |
|                                                                                                    |                                     |                                        |                    |         |                                                                                                    | DBTV-3 DBTV-8                        | DETV-3 DETV-8                          |                     |  |  |
|                                                                                                    | CETVA CETVA                         | DETVA DETVA                            | DETV-3 DETV-8      |         |                                                                                                    | DBTV-3 DBTV-8                        | DBTV-3 DBTV-8                          | DBTV-3 DBTV-8       |  |  |
|                                                                                                    |                                     |                                        |                    |         | ,,,,,,,,,,,,,,,,,,,,,,,,,,,,,,,,,,,,,,,                                                                        | DBTV-3 DBTV-8                        | DBTV-3 DBTV-8                          |                     |  |  |
| to on consistence of the second                                                                                |                                     |                                        |                    |         |                                                                                                    | DBTV-3 DBTV-8                        | DETV-3 DETV-8                          | DETV-3 DETV-        |  |  |
|                                                                                                    |                                     |                                        |                    |         |                                                                                                    |                                      |                                        |                     |  |  |
|                                                                                                    | DRUA3 DRIA8                         | CBIA-3 CBIA-8                          | DRIA-3 DRIA-8      |         |                                                                                                    |                                      |                                        |                     |  |  |
|                                                                                                    | DBTV-3 DBTV-8                       | CBIA-3 CBIA-8                          | DBTV-3 DBTV-8      |         |                                                                                                    |                                      |                                        |                     |  |  |

En bas de page une fiche avec le nombre de dose est répertoriée.

|                      | Registre de                                 | e vacci       | nations      | FCO           |             |              |       |  |
|----------------------|---------------------------------------------|---------------|--------------|---------------|-------------|--------------|-------|--|
| Docume               | int à archiver en ferme par le détenteur du | troupeau 4    | t à conserve | r pour une da | rée minimum | de cinq ans. |       |  |
| Document à conserv   | er en ferme pour une durée minim            | aie de 5 a    | 15.          |               |             |              |       |  |
| Récapitulatif (troup | écapitulatif (troupeau n"                   |               |              | Date          | 10          | Date         |       |  |
|                      |                                             | J             | Inner        |               | I           |              | I     |  |
|                      |                                             | BTV-3         | BTVS         | BTV-3         | BTVS        | BTV-3        | BTVS  |  |
| tères doses :        | Nombre de doses utilisées                   | 100000        | -0011        |               |             |              |       |  |
| N                    | ombre total d'animaux vaccinés              | (contraction) |              |               |             |              |       |  |
| 2èmes doses :        | Nombre de doses utilisées                   |               |              |               | ******      |              |       |  |
| N                    | ombre total d'animaux vaccinés              |               |              |               |             |              |       |  |
| Rappels :            | Nombre de doses utilisées                   |               |              |               |             |              | ***** |  |
| N                    | ombre total d'animaux vaccinés              | 32.05         |              |               |             |              |       |  |
|                      | Numéro de DAF correspondant                 |               |              |               |             |              |       |  |
|                      | Signature de l'éleveur                      | -             |              |               |             |              |       |  |
|                      | Signatures du vétérinaire                   |               |              |               |             |              |       |  |

#### 2. Le DAF électronique reprenant les ID bovins \*(voir point A. Option 1 ci-dessus).

Le DAF créé par le portail Cerise (ou pégase) par animal individuel est aussi valable comme registre de vaccination car il contient toutes les données demandées à savoir : Numéro de DAF, date, numéro de troupeau, le vaccin, le nombre de doses, les ID des bovins.

#### Informations générales

= numéro de DAF 1/3933/015846 ate du DAF 15/01/2025

= troupeau BE

Données de vaccination en encodage individuel

#### Traitement 1

- médicament BLUEVAC3-100
- Type de vaccination première vaccination
   quantité administrée par bovin 1.0 Dose
- quantité totale 20.0 Dose
- quantité totale 20.0 005e
   pourcentage du paquet 40.0%
   date de traitement 15/01/2025
- systême atteint Global
- Diagnostic Vaccination
   Numéro du DAF 1/3933/015846
   Date du DAF 15/01/2025
- Numéro de troupeau BE<sup>4</sup> nombre d'animaux 20

Animaux:

BE64627153

BE64627155

- BE64627156 BE64627157
- BE64627158
- BE64627159 BE64627175
- BE64627176
- BE64627177
- BE64627178BE64627179
- BE64627180
- · BE64627181
- BE64627182BE64627183
- BE64627185 BE64627186
- BE64627187
- BE64627189

3. En cas de guidance : Le registre de médicaments en ferme sur le portail des détenteurs.

Une fois que le DAF de fourniture a été envoyé dans le système, le DAF entre dans le registre IN.

I. Connectez-vous à votre portail Cerise-> gestion sanitaire-> Registre médicaments-> Mon registre de médicaments

| <ul> <li>Consulter statuts</li> <li>sanitaires</li> <li>Traitements (BIGAME)</li> </ul> |               |             |          |             |                                            |              |       |
|-----------------------------------------------------------------------------------------|---------------|-------------|----------|-------------|--------------------------------------------|--------------|-------|
| → DAF troupeau                                                                          | Numéro de DAF | Date du DAF | Troupeau | Vétérinaire | Type de DAF                                | Statut       | Détai |
| SaniMed éleveur                                                                         | N6288-001782  | 08/01/2025  |          |             | Document d'administration                  | Enregistre   | Q     |
| Transfert de données                                                                    | N6288-001762  | 31/12/2024  |          |             | Document d'administration                  | Enregistre   | Q     |
| Digame<br>Naccipations                                                                  | 1317024123    | 31/12/2024  |          |             | Document d'administration                  | Enregistre   | Q     |
| Vaccination IBP                                                                         | 13170241220   | 26/12/2024  |          |             | Document d'administration                  | Auto-accepte | Q     |
| Listing Blue Tongue                                                                     | 131702412     | 23/12/2024  |          |             | Document dis finistenties et de fourniture | Auto-accepte | C     |
| 🤞 Bilan Blue Tongue                                                                     | 131702412     | 22/12/2024  |          | I           | Document de fourniture                     | Auto-accepte | C     |
| Avortement (Gesavo)                                                                     | 1317024122    | 22/12/2024  | DECODE   | d           | Decement d'administration                  | Auto-accepte |       |
| → Avortement                                                                            | 1317020-      | 21/12/2024  |          |             | Document d'administration                  | Auto-accepte | Q     |
| Registre médicament                                                                     | 131702412     | 19/12/2024  |          |             | Document d'administration                  | Auto-accepte | Q     |
| Mon registre     médicament     Kegistre des sorties de                                 |               |             |          |             |                                            |              |       |

II. Sélectionnez le vaccin utilisé et cliquez sur encodage individuel. Cherchez dans l'inventaire du troupeau chaque bovin individuel.

| 7 →                                                                                                    | Encodage indiv     | HEPIZOVAC-100 | 1317024                                                            | 41222                                                                                                    | 22/1                                                                                                    | 2/2024                         | CZ Vaccines<br>S.A.U. et<br>firma<br>Kernfarm                                                                                                    | s<br>1(                                                                                     | 00 ml                                                                                                    |                                                                                                    |
|----------------------------------------------------------------------------------------------------|--------------------|---------------|--------------------------------------------------------------------|----------------------------------------------------------------------------------------------------|----------------------------------------------------------------------------------------------------|--------------------------------|----------------------------------------------------------------------------------------------------|---------------------------------------------------------------------------------------------|----------------------------------------------------------------------------------------------------|----------------------------------------------------------------------------------------------------|
| Encodage d'une ad                                                                                                    | lministration de n | nédicament    | C                                                                  | noix de                                                                                                    | es anim                                                                                                    | aux                            |                                                                                                    |                                                                                             |                                                                                                    |                                                                                                    |
| MEDICAMENT<br>HEPIZOVAC-100     TRQINDEAN<br>BEI     DATE D ADMINISTRATION     15/01/2025     QUANTITÉ ADMINISTRÉE     24     Dose (4 ml     SOUS-ESPÈCE =     Bovin     SOUS-ESPÈCE =     Bovin     SYSTÈNE ATTEINT     Global     DIAGNOSTIC =     Vaccination     COMMENTAIRE |                    |               | Red<br>Ajou<br>Pr<br>Red<br>Bov                                    | herche in<br>uter un b<br>Ider<br>BE12345<br>écédent<br>herche p<br>ins de 0                                                                                                    | ndividuelle<br>ovin pour le<br>678<br>Suivant<br>ar catégorie<br>à 3 mois en                                                                                                    | es traitem<br>Selecti<br>d'âge | ents cochés<br>ionné                                                                                                    | ]                                                                                           |                                                                                                    |                                                                                                    |
|                                                                                                    |                    |               |                                                                    | Ide                                                                                                    | entité                                                                                                    | □ tous                         | Naissance                                                                                                    | Sexe                                                                                        | Robe                                                                                                    | Type racial                                                                                                    |
|                                                                                                    |                    |               | 1                                                                  | 9829 B                                                                                                    | E69719829                                                                                                    |                                | 31/12/2024                                                                                                    | Femelle                                                                                     | Bleue & blanche                                                                                                    | Viandeux                                                                                                    |
| Suivant                                                                                                    |                    |               |                                                                    |                                                                                                    |                                                                                                    |                                |                                                                                                    |                                                                                             |                                                                                                    |                                                                                                    |
| Suivant                                                                                                    |                    |               | 2                                                                  | 9828 B                                                                                                    | E69719828                                                                                                    |                                | 31/12/2024                                                                                                    | Male                                                                                        | Bleue & blanche                                                                                                    | Viandeux                                                                                                    |
| NFORMATIONS SUR LE                                                                                                    | MÉDICAMENT         |               | 2                                                                  | 9828 B<br>9823 B                                                                                                    | E69719828                                                                                                    |                                | 31/12/2024<br>21/12/2024                                                                                                    | Male<br>Mâle                                                                                | Bleue & blanche<br>Blanche                                                                                                    | Viandeux<br>Viandeux                                                                                                    |
| NFORMATIONS SUR LE                                                                                                    | MÉDICAMENT         |               | 2<br>3<br>4                                                        | 9828 B<br>9823 B<br>9822 B                                                                                                    | 8E69719828<br>8E69719823<br>8E69719822                                                                                                    |                                | 31/12/2024<br>21/12/2024<br>19/12/2024                                                                                                    | Male<br>Mâle<br>Mâle                                                                        | Bleue & blanche<br>Blanche<br>Bleue & blanche                                                                                                    | Viandeux<br>Viandeux<br>Viandeux                                                                                                    |
| Suivant<br>INFORMATIONS SUR LE<br>OM<br>EPIZOVAC-100                                                                                                    | MÉDICAMENT         |               | 2<br>3<br>4<br>5                                                   | 9828 8<br>9823 8<br>9822 8<br>9821 8                                                                                                    | 8E69719828<br>8E69719823<br>8E69719822<br>8E69719821                                                                                                    |                                | 31/12/2024<br>21/12/2024<br>19/12/2024<br>16/12/2024                                                                                               | Male<br>Mâle<br>Mâle<br>Mâle                                                                | Bleue & blanche<br>Blanche<br>Bleue & blanche<br>Blanche                                                                                                   | Viandeux<br>Viandeux<br>Viandeux<br>Viandeux                                                                                                    |
| Kuivant<br>INFORMATIONS SUR LE<br>OM<br>EPIZOVAC-100<br>SCKSIZE ID                                                                                                    | MÉDICAMENT         |               | 2<br>3<br>4<br>5<br>6                                              | 9828     8       9823     8       9822     8       9821     8       9820     8                                                                                                    | E69719828<br>E69719823<br>E69719822<br>E69719821<br>E69719820                                                                                                    |                                | 31/12/2024<br>21/12/2024<br>19/12/2024<br>16/12/2024<br>12/12/2024                                                                                 | Male<br>Mâle<br>Mâle<br>Mâle<br>Femelle                                                     | Bleue & blanche<br>Blanche<br>Bleue & blanche<br>Blanche<br>Noire & blanche                                                                                | Viandeux<br>Viandeux<br>Viandeux<br>Viandeux<br>Viandeux                                                                                                 |
| Informations sur le<br>om<br>EPIZOVAC-100<br>Acksize ID<br>EPIZOVAC-100                                                                                                    | MÉDICAMENT         |               | 2<br>3<br>4<br>5<br>6<br>7                                         | 9828     8       9823     8       9822     8       9821     8       9820     8       9820     8       9820     8                                                                                                    | 8E69719828<br>8E69719823<br>8E69719822<br>8E69719821<br>8E69719820<br>8E69719827                                                                                                    |                                | 31/12/2024<br>21/12/2024<br>19/12/2024<br>16/12/2024<br>12/12/2024<br>31/12/2024                                                                   | Male<br>Mâle<br>Mâle<br>Femelle<br>Femelle                                                  | Bleue & blanche<br>Blanche<br>Blanche<br>Blanche<br>Noire & blanche<br>Bleue & blanche                                                                     | Viandeux<br>Viandeux<br>Viandeux<br>Viandeux<br>Viandeux                                                                                                 |
| INFORMATIONS SUR LE<br>OM<br>EPIZOVAC-100<br>ACKSIZE ID<br>EPIZOVAC-100<br>USRICANT<br>Z Vacringe S & LL et firme K                                                                                                    | MÉDICAMENT         |               | 2<br>3<br>4<br>5<br>6<br>7<br>8                                    | 9828     8       9823     8       9822     8       9821     8       9820     8       9827     8       9827     8       9826     8                                                                                                    | 8E69719828<br>8E69719823<br>8E69719822<br>8E69719820<br>8E69719820<br>8E69719820<br>8E69719826                                                                                                    |                                | 31/12/2024<br>21/12/2024<br>19/12/2024<br>16/12/2024<br>31/12/2024<br>26/12/2024                                                                   | Male<br>Mâle<br>Mâle<br>Mâle<br>Femelle<br>Femelle<br>Mâle                                  | Bleue & blanche<br>Blanche<br>Blanche<br>Blanche<br>Noire & blanche<br>Bleue & blanche<br>Blanche                                                          | Viandeux<br>Viandeux<br>Viandeux<br>Viandeux<br>Viandeux<br>Viandeux<br>Viandeux                                                                         |
| INFORMATIONS SUR LE<br>OM<br>EPIZOVAC-100<br>ACKSIZE ID<br>EPIZOVAC-100<br>NBRICANT<br>Z Vaccines S.A.U. et firma K                                                                                                    | mÉDICAMENT         |               | 2<br>3<br>4<br>5<br>6<br>7<br>8<br>9                               | 9828     8       9823     8       9822     8       9821     8       9820     8       9827     8       9826     8       9826     8                                                                                                    | 8269719828<br>8269719823<br>8269719822<br>8269719821<br>8269719827<br>8269719826<br>8269719826<br>8269719825                                                                                                    |                                | 31/12/2024<br>21/12/2024<br>19/12/2024<br>12/12/2024<br>31/12/2024<br>26/12/2024<br>23/12/2024                                                     | Male<br>Mâle<br>Mâle<br>Femelle<br>Femelle<br>Mâle<br>Mâle                                  | Bleue & blanche<br>Blanche<br>Blanche<br>Blanche<br>Noire & blanche<br>Bleue & blanche<br>Blanche<br>Brune claire                                          | Viandeux<br>Viandeux<br>Viandeux<br>Viandeux<br>Viandeux<br>Viandeux<br>Viandeux<br>Viandeux                                                             |
| INFORMATIONS SUR LE<br>OM<br>EPIZOVAC-100<br>ACKSIZE ID<br>EPIZOVAC-100<br>ABRICANT<br>Z Vaccines S.A.U, et firma K<br>MBALLAGE (QUANTITÉ X UNI<br>20 ml                                                                                                    | MÉDICAMENT         |               | 2<br>3<br>4<br>5<br>6<br>7<br>8<br>9<br>9                          | 9828     8       9823     8       9822     8       9821     8       9820     8       9827     8       9826     8       9825     8       9824     8                                                                                                    | 8269719828<br>8269719823<br>8269719822<br>8269719821<br>8269719820<br>8269719826<br>8269719826<br>8269719826<br>8269719828                                                                                                    |                                | 31/12/2024<br>21/12/2024<br>19/12/2024<br>12/12/2024<br>31/12/2024<br>26/12/2024<br>23/12/2024<br>21/12/2024                                       | Male<br>Mâle<br>Mâle<br>Femelle<br>Femelle<br>Mâle<br>Mâle                                  | Bleue & blanche<br>Blanche<br>Blanche<br>Blanche<br>Noire & blanche<br>Bleue & blanche<br>Blanche<br>Brune claire<br>Blanche                               | Viandeux<br>Viandeux<br>Viandeux<br>Viandeux<br>Viandeux<br>Viandeux<br>Viandeux<br>Viandeux<br>Viandeux                                                 |
| INFORMATIONS SUR LE<br>OM<br>EPIZOVAC-100<br>CKRSIZE ID<br>EPIZOVAC-100<br>MBRICANY<br>Z Vaccines S.A.U. et firma K<br>HBALLAGE (QUANTITÉ X UNI)<br>J0 ml<br>UMÉRO D'ENREGISTREMENT                                                                                              | emfarm<br>tré)     |               | 2<br>3<br>4<br>5<br>6<br>7<br>8<br>9<br>10<br>11                   | 9828     8       9823     8       9824     8       9827     8       9826     8       9826     8       9826     8       9827     8       9828     8       9826     8       9827     8       9828     8       9829     8       9803     8                                                                                                    | 8269719828<br>8269719823<br>8269719822<br>8269719821<br>8269719820<br>8269719826<br>8269719826<br>8269719828<br>8269719828                                                                                                    |                                | 31/12/2024       21/12/2024       19/12/2024       16/12/2024       31/12/2024       26/12/2024       23/12/2024       21/12/2024       21/12/2024 | Male<br>Mâle<br>Mâle<br>Femelle<br>Femelle<br>Mâle<br>Mâle<br>Femelle                       | Bleue & blanche<br>Blanche<br>Blanche<br>Noire & blanche<br>Bleue & blanche<br>Blanche<br>Brune claire<br>Brune claire                                     | Viandeux<br>Viandeux<br>Viandeux<br>Viandeux<br>Viandeux<br>Viandeux<br>Viandeux<br>Viandeux<br>Viandeux                                                 |
| Suivant<br>INFORMATIONS SUR LE<br>OM<br>EPIZOVAC-100<br>ACKSIZE ID<br>EPIZOVAC-100<br>VBRICANY<br>Z Vaccines S.A.U. et firma K<br>VBALLAGE (QUANTITÉ X UNI<br>J0 ml<br>UMÉRO D'ENREGISTREMENT<br>EPIZOVAC                                                                        | emfarm<br>Irré)    |               | 2<br>3<br>4<br>5<br>6<br>7<br>8<br>9<br>10<br>11<br>12             | 9828     8       9823     8       9824     8       9820     8       9827     8       9826     8       9825     8       9824     8       9803     8       9802     8                                                                                                    | Beeop719828           Beeop719828           Beeop7198228           Beeop7198229           Beeop7198220           Beeop7198220           Beeop7198220           Beeop7198220           Beeop7198220           Beeop7198220           Beeop7198220           Beeop7198220           Beeop7198220           Beeop7198220           Beeop7198220           Beeop7198200           Beeop7198200           Beeop7198200           Beeop7198200           Beeop7198200           Beeop7198200                                                                                                    |                                | 31/12/2024<br>21/12/2024<br>19/12/2024<br>12/12/2024<br>31/12/2024<br>26/12/2024<br>23/12/2024<br>21/12/2024<br>07/11/2024                         | Male<br>Måle<br>Måle<br>Femelle<br>Femelle<br>Måle<br>Måle<br>Femelle<br>Femelle            | Bleue & blanche<br>Blanche<br>Blanche<br>Noire & blanche<br>Bleue & blanche<br>Blanche<br>Brune claire<br>Blanche<br>Blanche                               | Viandeux<br>Viandeux<br>Viandeux<br>Viandeux<br>Viandeux<br>Viandeux<br>Viandeux<br>Viandeux<br>Viandeux<br>Viandeux                                     |
| Suivant<br>MFORMATIONS SUR LE<br>OM<br>EPIZOVAC-100<br>VERSIZE ID<br>EPIZOVAC-100<br>VBRICANT<br>Z Vaccines S.A.U. et firma K<br>WBALLAGE (QUANTITÉ X UN)<br>20 ml<br>UMÉRO D'ENREGISTREMENT<br>EPIZOVAC<br>DRME PHARMACEUTIQUE                                                  | emfarm<br>tré)     |               | 2<br>3<br>4<br>5<br>6<br>7<br>8<br>9<br>10<br>11<br>12<br>13       | 9828         8           9823         8           9824         8           9820         8           9827         8           9826         8           9825         8           9824         8           9825         8           9826         8           9826         8           9826         8           9826         8           9826         8           9826         8           9826         8           9826         8           9826         8           9803         8           9805         8 | 3269719828           3269719823           3269719822           3269719823           3269719824           3269719824           3269719824           3269719824           3269719824           3269719824           3269719824           3269719824           3269719824           3269719824           3269719824           3269719824           3269719824           3269719824           3269719824           3269719824                                                                                                    |                                | 31/12/2024<br>21/12/2024<br>19/12/2024<br>12/12/2024<br>31/12/2024<br>23/12/2024<br>23/12/2024<br>07/11/2024<br>17/10/2024                         | Male<br>Måle<br>Måle<br>Femelle<br>Femelle<br>Måle<br>Måle<br>Femelle<br>Femelle<br>Femelle | Bleue & blanche<br>Blanche<br>Blanche<br>Noire & blanche<br>Bleue & blanche<br>Blanche<br>Brune claire<br>Brune claire<br>Blanche<br>Brune foncée          | Viandeux<br>Viandeux<br>Viandeux<br>Viandeux<br>Viandeux<br>Viandeux<br>Viandeux<br>Viandeux<br>Viandeux<br>Viandeux<br>Viandeux                         |
| Suivant<br>MFORMATIONS SUR LE<br>OM<br>EPIZOVAC-100<br>ACKSIZE ID<br>EPIZOVAC-100<br>VBRICANY<br>Z Vaccines S.A.U. et firma K<br>HBALLAGE (QUANTITÉ X UNI<br>20 ml<br>UMÉRO D'ENREGISTREMENT<br>EPIZOVAC<br>JRME PHARMACEUTIQUE<br>jection                                       | emfarm<br>Tré)     |               | 2<br>3<br>4<br>5<br>6<br>7<br>8<br>9<br>10<br>11<br>12<br>13<br>14 | 9828         8           9823         8           9822         8           9821         8           9827         8           9828         8           9826         8           9826         8           9828         8           9828         8           9828         8           9828         8           9828         8           9828         8           9828         8           9828         8           9803         8           9805         8           9804         8                          | Be69719828           Be69719823           Be69719824           Be69719824           Be69719824           Be69719824           Be69719826           Be69719826           Be69719827           Be69719828           Be69719828           Be |                                | 31/12/2024<br>21/12/2024<br>19/12/2024<br>12/12/2024<br>31/12/2024<br>26/12/2024<br>21/12/2024<br>21/12/2024<br>17/10/2024<br>09/11/2024           | Male<br>Måle<br>Måle<br>Femelle<br>Måle<br>Måle<br>Femelle<br>Femelle<br>Femelle<br>Femelle | Bleue & blanche<br>Blanche<br>Blanche<br>Noire & blanche<br>Blanche<br>Blanche<br>Blanche<br>Blanche<br>Brune claire<br>Blanche<br>Brune foncée<br>Blanche | Viandeux<br>Viandeux<br>Viandeux<br>Viandeux<br>Viandeux<br>Viandeux<br>Viandeux<br>Viandeux<br>Viandeux<br>Viandeux<br>Viandeux<br>Viandeux<br>Viandeux |

III. Vous avez créé un registre de médicaments électronique

| Confirmation                                                                                                    |
|----------------------------------------------------------------------------------------------------|
|                                                                                                    |
| Informations sur l'administration                                                                                                    |
| médicament HEPIZOVAC-100                                                                                                    |
| * troupeau BEL                                                                                                    |
| <ul> <li>date d'administration 15/01/2025</li> </ul>                                                                                                    |
| • duancite administre 24 Dose (4 ml)                                                                                                    |
| système atteint Global                                                                                                    |
| diagnostique Vaccination                                                                                                    |
| * animaux BE69719829 BE69719828 BE69719823 BE69719822 BE69719821 BE69719820 BE69719826 BE69719826 BE69719825 BE69719824 BE69719803 BE69719808 BE69719808 |
| BE69719813 BE69719810 BE69719811 BE69719816 BE69719815 BE69719815 BE69719818                                                                                                    |
| • commentaire                                                                                                    |
| Informations sur le médicament                                                                                                    |
| Nom                                                                                                    |
| HEPIZOVAC-100                                                                                                    |
| Packsize ID                                                                                                    |
| HEPIZOVAC-100                                                                                                    |
| FABRICANT                                                                                                    |
| CZ Vaccines S.A.U. et firma Kernfarm                                                                                                    |
| EMBALLAGE (QUANTITÉ X UNITÉ)                                                                                                    |
| 100 ml                                                                                                    |
| Numéro d'enregistrement                                                                                                    |
| HEPIZOVAC                                                                                                    |
| Forme pharmaceutique                                                                                                    |
| Injection                                                                                                    |
|                                                                                                    |
| Précédent Confirmer                                                                                                    |

Pour plus de questions par rapport aux encodages, veuillez vous adresser à <u>campagne2025@arsia.be</u>